| Ų | <b>Xtreme Calculus: Part 2</b> |
|---|--------------------------------|
|   | tanimat2.89p                   |

| Name  |  |
|-------|--|
| Class |  |

## Part 1 – Extreme Cyclist

Press  $\bullet$  + [Y=]. Select F1:Tools > 8:ClearFunctions. In y1, type the expression 8.8+6x–16x<sup>2</sup>|0≤x≤0.95. While the function is highlighted, select F6:Style > 6:Path. Press  $\bullet$  + [WINDOW] and change the window settings to match those on the right. Then, press  $\bullet$  + [GRAPH]. The animation represents the position of an extreme bicyclist as he jumps off of a ledge and lands safely on the ground.

| xmin=-2.<br>xmax=3.<br>xscl=0.<br>ymin=-3.5<br>ymax=12.5<br>yscl=0.<br>area=2. | F1+ F2+<br>ToolsZoom |    |  |
|--------------------------------------------------------------------------------|----------------------|----|--|
| xsc1=0.<br>ymin=-3.5<br>ymax=12.5<br>ysc1=0.<br>(cherric).                     | xmin=-2<br>xmax=3.   | •  |  |
| ýscl=0.<br> are: 02.<br>                                                       | ymin=-3<br>ymax=12   | .5 |  |
|                                                                                | ýsc1=0.<br>a∿e:∵2.   |    |  |
|                                                                                |                      |    |  |

1. Is the extreme bicyclist's initial velocity positive, negative, increasing, or zero? How do you know?

Let s = position. The definition for average velocity is the change in position divided by the time interval. Graphically, the instantaneous velocity is the slope of the tangent.

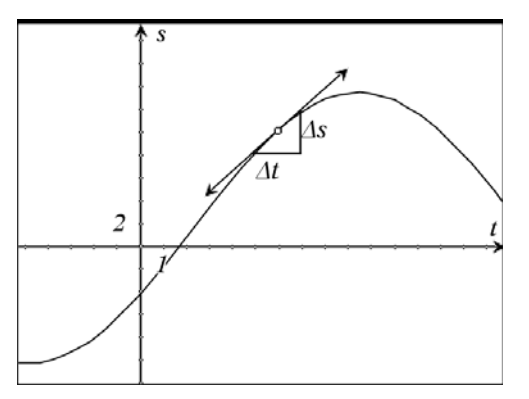

- 2. Using the position graph, what is the average velocity from 0 to 0.95 seconds? Show your work.
- 3. Using position function  $s(t) = 8.8 + 6t 16t^2$ , find the velocity when the time is 0.5 seconds. Show your work.

Check your answer graphically. On the HOME screen, start the program *tanimat2* by typing **tanimat2()** and pressing ENTER. Once the program begins, select **Interactive** from the first menu and press enter. Then, enter 1 (you will need to press alpha + 1) and select **TANGENTS ONLY**. Type in 0.5 and press ENTER twice. The slope of the function at x = 0.5 will appear on the screen.

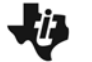

- 4. Using Calculus, express the velocity of the extreme bicyclist as a function of time. Enter your function in **y1**.
- 5. What is the acceleration when t = 0.1875s? Check your answer using the *tanimat2* program using the same process as before.
- 6. Describe the velocity of the extreme cyclist. Explain you reasoning.
- 7. When is the extreme cyclist's speed positive?
- 8. Why is the extreme cyclist's speed increasing when t = 0.2s?

## Part 2 – Predict the Graph

9. For the position graph below, give a correct interpretation of the graph of distance versus time provided. Also, use this space to sketch your prediction of what the corresponding velocity-time graph looks like.

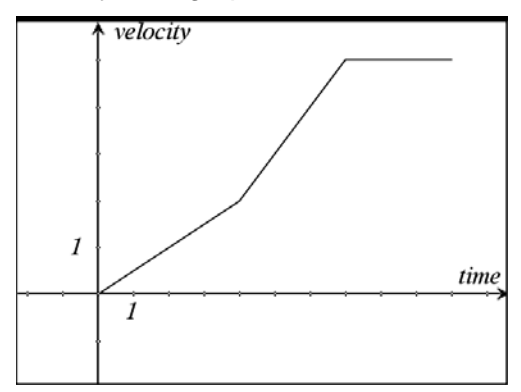

Enter the following position-time function in **y1**: **when(x≤4,0.5\*x,when(x≤7,x−2,5))**.

Change the window settings to match those on the right, then go back to the HOME screen and start the *tanimat2* program. In the Main Menu, select **2:Animated**, then select **LOW** sampling rate, and display **TANGENT&PTS**. Next, type 0 and press ENTER twice, and then type 10 and press ENTER twice. The velocity-time graph will be traced out on your calculator. You can trace along the velocity-time graph by pressing the left and right arrows.

10. Describe the motion of the object.

| F1+ F2+<br>ToolsZoom |            |      |  |
|----------------------|------------|------|--|
| xmin=-2.<br>xmax=12. |            |      |  |
| ymin=-2.<br>ymax=6.  |            |      |  |
| ýscl=1.<br>a∿es∵i.   |            |      |  |
|                      |            |      |  |
| MAIN                 | RAD APPROX | FUNC |  |

Now, enter the following velocity-time function in y1: when(x $\leq$ 5,-0.25\*(x-5)^2+5,when(x $\leq$ 7,5,-x+12))

On the right, sketch your prediction of the corresponding acceleration-time graph for the given velocity-time graph. Go to the HOME screen and start the *tanimat2* program and repeat the process from above. Does your prediction match?

11. When t = 5 s, does acceleration exist? Why?

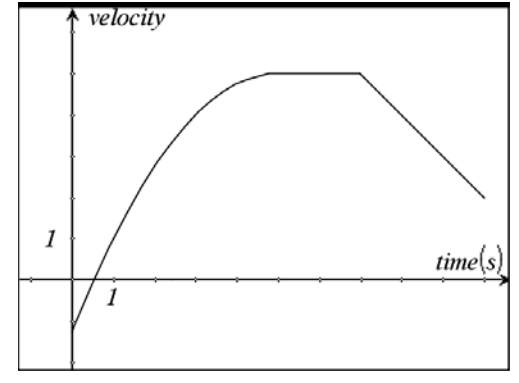

**12.** When t = 7s, does acceleration exist? Why?